Реєстрація в електронному суді Інструкція по реєстрації в електронному суді за домогою цифрового підпису

# Крок перший

- 1. Перейдіть до сайту <u>електронного суду</u> (id.court.gov.ua)
- 2. Натисніть кнопку "Авторизуватись з ID.GOV.UA"

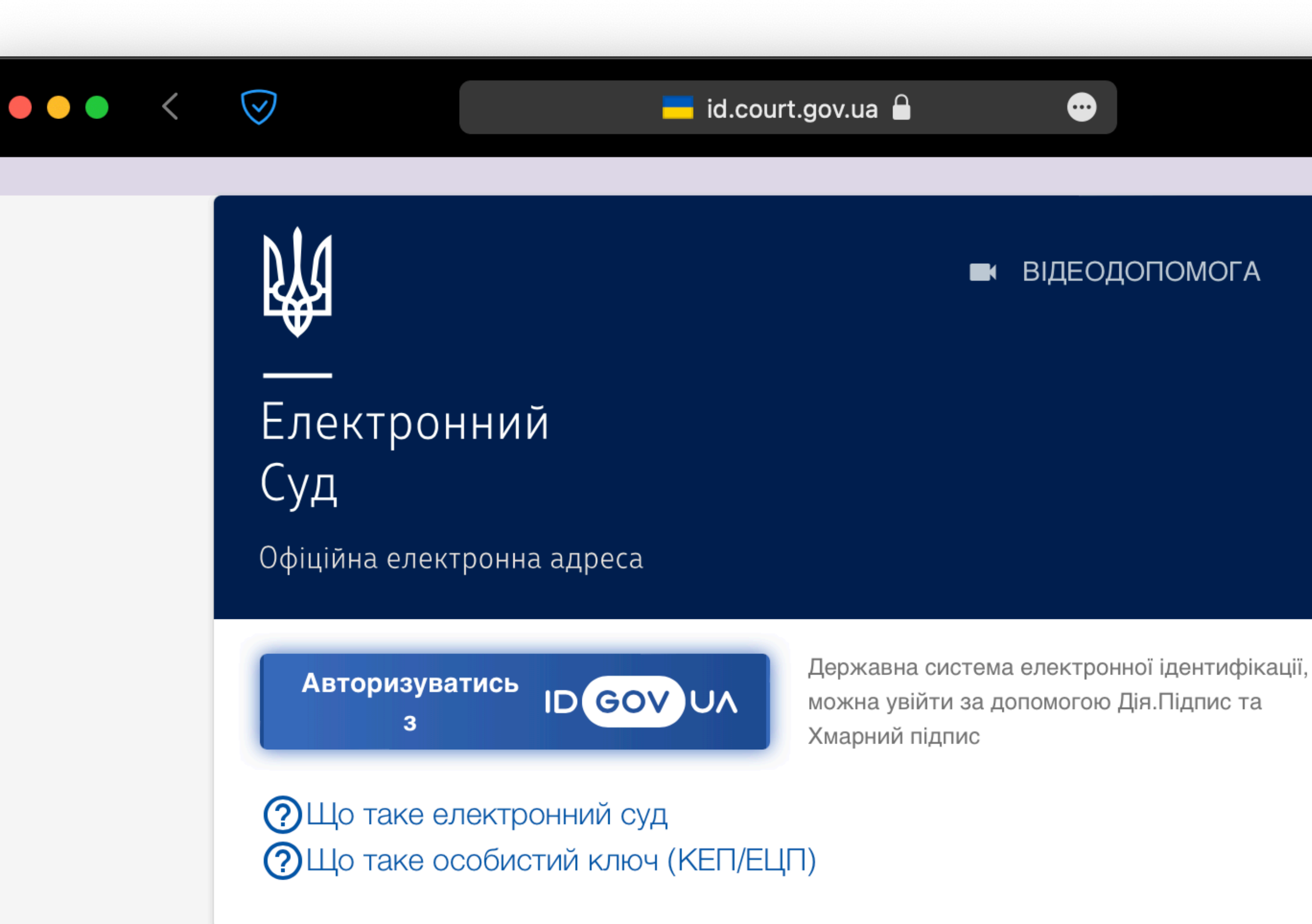

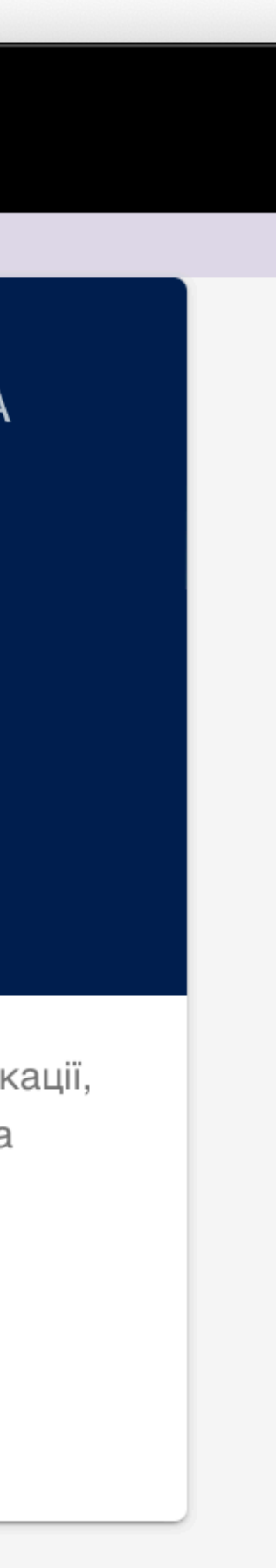

# Крок другий

- Оберіть варіант "Дія.Підпис"
- 2. Відскануйте Qr-код за допомогою мобільного додатку "Дія"

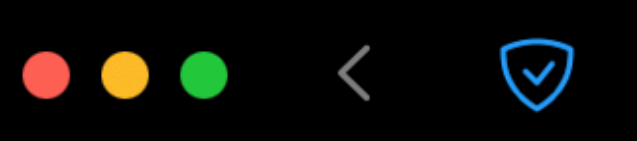

🛄 id.gov.ua 🔒

•••

← Повернутись на сайт

### Увійти за допомогою

#### Електронного підпису

→ Файловий носій

→ ID-картка

- $\rightarrow$  Токен
- → Хмарне сховище

#### Дія.Підпис

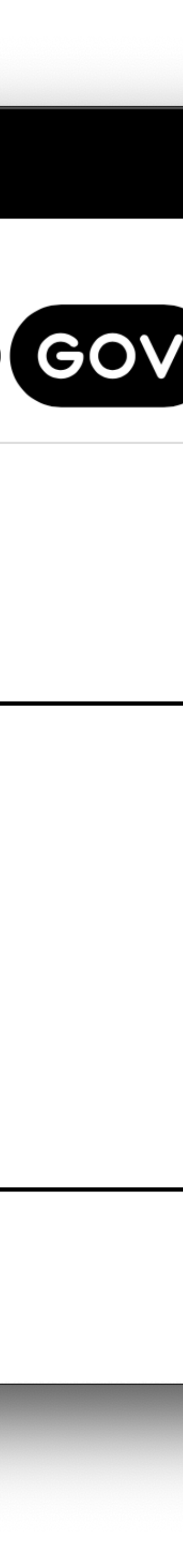

# Крок третій

- 1. Переконайтесь у достовірності даних
- 2. Надайте згоду на обробку персональних даних
- 3. Натисніть "Продожвити"

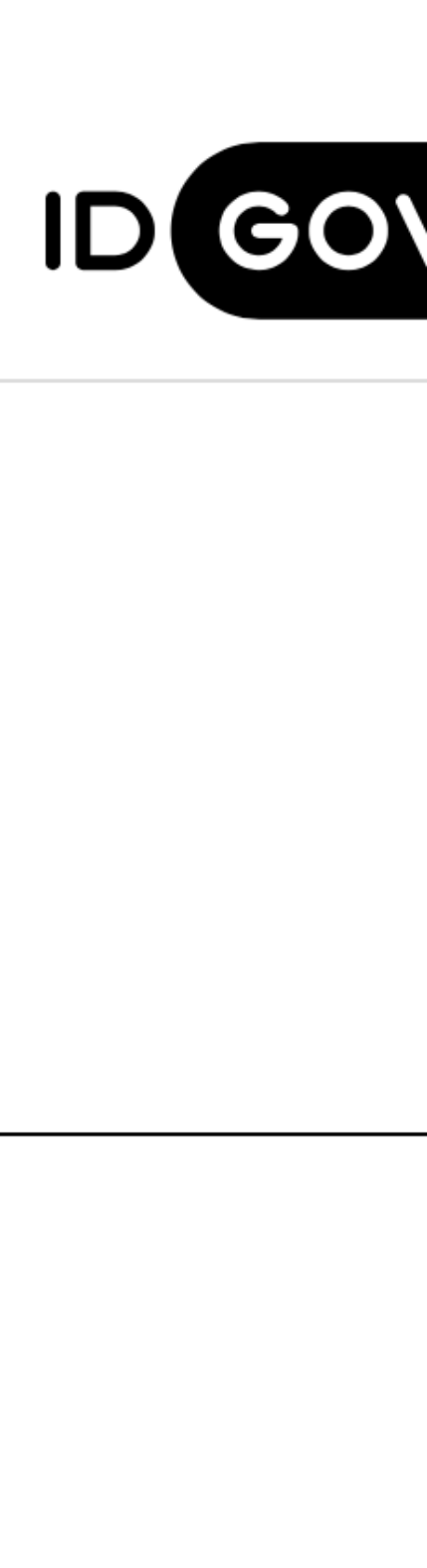

### Увійти за допомогою Дія ID Перевірте дані

ПБ: Морозко Іван Іванович

**УНЗР:** 19910101-01010

**РНОКПП/номер паспорта**: 1020304050

Дані підтвердив: "Дія". Кваліфікований надавач електронних довірчих послуг

Даю згоду на поширення персональних даних

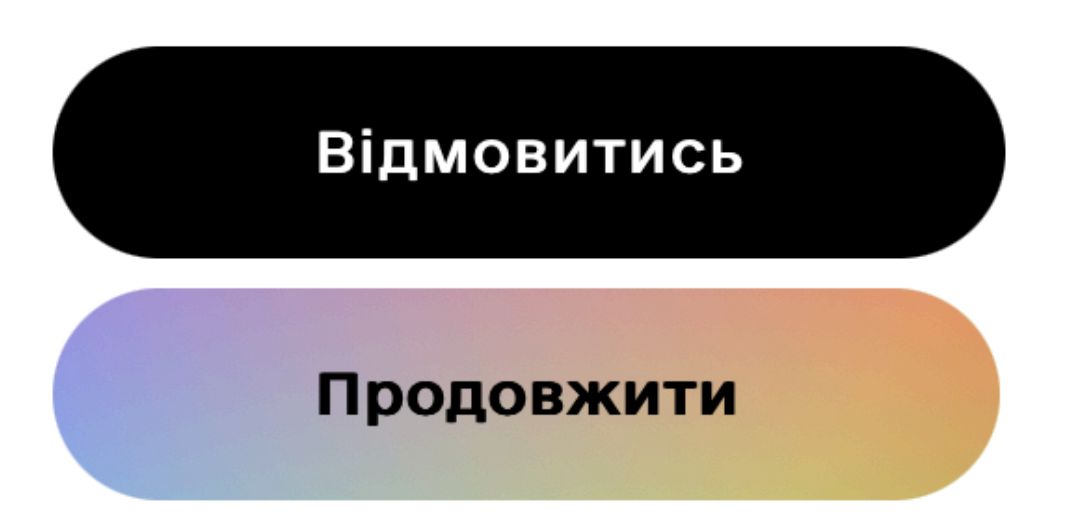

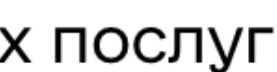

# Крок четвертий

- 1. Заповніть наступні поля: дату народження, номер телефону, електронну адресу
- 2. Натисніть "Отримати код підтвердження"
- 3. На вашу електронну пошту надійде лист з кодом; введіть його у відповідне поле
- 4. Надайте згоду на обробку персональних даних та натисніть "Підтвердити"

### Морозко Іван Іванович

Дата народження

01.01.1991

РНОКПП (раніше ІПН) або серія та номер паспорта

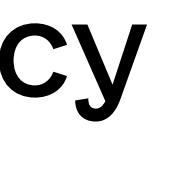

Фізична особа-підприємець

Телефон

38000000000

Електронна адреса

inbox@kom.pl.court.gov.ua

#### ОТРИМАТИ КОД ПІДТВЕРДЖЕННЯ

НАВІЩО Я НАДАЮ ЦІ ДАНІ

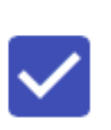

Я погоджуюсь з умовами користування сервісом електронного кабінету

ПІДТВЕРДИТИ

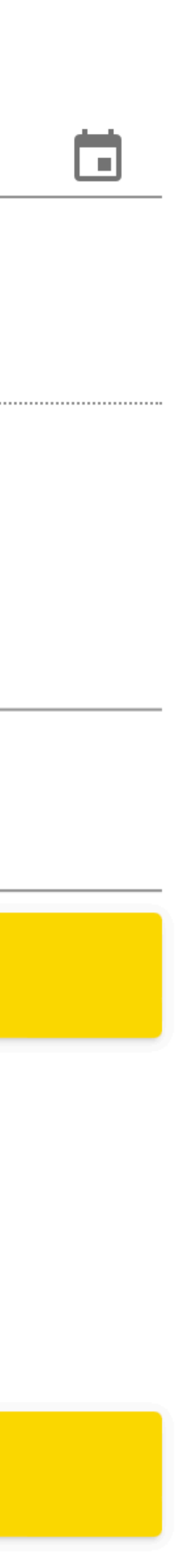

### Вітаємо! Ви успішно зареєструвались в електронному суді